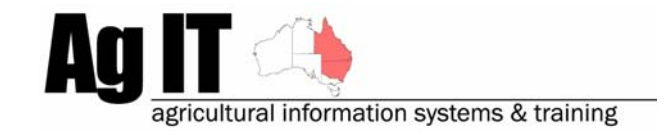

2-8 Serengetti Drive MUNRUBEN, QLD 4125 Phone (07) 3802 1458 Mobile 0419 727 086 Sales & Support 1800 658 998 Email mail@agit.com.au

# Data Entry - Saving Chemical, Fertiliser and Machinery Mixes

31-10-2006

# INDEX:

| INTRODUCTION                                                            | 1             |
|-------------------------------------------------------------------------|---------------|
| ACTIVATION                                                              | 2             |
| SAVING MIXES                                                            | 2             |
| CHEMICAL APPLICATIONS                                                   | 2             |
| Machinery Operations                                                    | 4<br>6        |
| USING SAVED MIXES                                                       | 8             |
| CHEMICAL APPLICATIONS<br>Fertliser Applications<br>Machinery Operations | 8<br>10<br>12 |

## Introduction

This document explains the process of saving chemical , fertliser, and machinery mixes during data entry for the purpose of saving time.

For example, you are commonly using 2,4-D @ 3L / Ha + Atrazine at 2 kg / Ha + Wetter on a regular basis. You are able to save this mix so that you can select it from a list of mixes and not have to reselect the consumables and re-enter the rates every time you run through the activity wizard.

Software includes:

- PAM QA Plus
- PAM UltraCrop
- PAM AusVit

The saving of mixes is available for:

- Chemical Activities
- Fertiliser Activities
- Machinery Operations

#### **Activation**

There is no need to activate this feature as it is a default function in available software.

#### Saving Mixes

# **Chemical Applications**

During a chemical application in the Add Activity Wizard on the Chemical Applications page, select the 'Tools' button, you will then find the option for 'Save entered Chemicals as a Mix'

| Add Activity Wizard                                  |                  |               |                 |                |            |                  | ×  |  |  |  |  |  |
|------------------------------------------------------|------------------|---------------|-----------------|----------------|------------|------------------|----|--|--|--|--|--|
|                                                      | Spray Conditions |               |                 |                |            |                  |    |  |  |  |  |  |
| Water Rate 50 L / Ha                                 | Tank Volume      | e 10          | 000 Total Water | OL             |            | Band (%) 10      | 00 |  |  |  |  |  |
| Ground Speed 7                                       | Plant Vigour     | ·             | Nozzle          |                | Config     | uration (%)      | 00 |  |  |  |  |  |
| + ×                                                  |                  | Growth St     | tage            |                | Press      | ure              |    |  |  |  |  |  |
| Start Time                                           | Stop Ti          | me            | Temp Clo        | ud % Humidity  | % Wind Dir | Wind Speed       |    |  |  |  |  |  |
|                                                      |                  |               | 00              |                |            |                  |    |  |  |  |  |  |
| Chemical Applications                                |                  |               |                 |                |            |                  |    |  |  |  |  |  |
|                                                      |                  | nernieu       |                 | Tetellasistert | Cont       |                  |    |  |  |  |  |  |
| Chemical                                             | onits<br>per Ha  | % of<br>Water | Units           | from Inventory | per Unit   | Targets          |    |  |  |  |  |  |
| 24D Amine                                            | 2 L              | 4.00%         | 58.96 L         | 58.96 L        | \$5.30A    | (space)          |    |  |  |  |  |  |
| Atrazine                                             | 3 Kg             | N/A           | 88.44 Kg        | 88.44 Kg       | \$7.95/Kg  | (space)          |    |  |  |  |  |  |
| LI 700                                               | 0.05 L           | 0.10%         | 1.474 L         | 147.4 L        | \$7.93A    | N/A              | _  |  |  |  |  |  |
|                                                      |                  |               |                 |                |            |                  | ~  |  |  |  |  |  |
| <                                                    |                  |               |                 |                |            | >                |    |  |  |  |  |  |
| <u>T</u> ools ▼ +                                    |                  | ` ×           |                 |                | Total Cost | t / Ha : \$34.85 |    |  |  |  |  |  |
| Save entered Chemicals as                            | a Mix            |               |                 |                |            |                  |    |  |  |  |  |  |
| Browse/Rename/Delete Mix<br>Allocate costs to future | :es 🔺            | Back (F5)     | ➡ Next (        | F8) 🗸          | Finish     | 🗙 Cancel         |    |  |  |  |  |  |
| Insert a pre-saved Mix                               | •                |               |                 |                |            |                  |    |  |  |  |  |  |
| New Chemical                                         |                  |               |                 |                |            |                  |    |  |  |  |  |  |
| Browse Chemicals<br>Edit Growth Stages               |                  |               |                 |                |            |                  |    |  |  |  |  |  |
|                                                      |                  |               |                 |                |            |                  |    |  |  |  |  |  |

After selecting 'Save entered Chemicals as a Mix', you are then able to nominate the name for this particular mix. Within this screen, you are also able to Delete or Rename existing mixes.

| 9      |
|--------|
| Save   |
| Delete |
| Rename |
| Close  |
| S Help |
|        |
|        |
|        |
|        |
|        |

# **Fertiliser Applications**

During a chemical application in the Add Activity Wizard on the Chemical Applications page, select the 'Tools' button, you will then find the option for 'Save entered fertlisers as a Mix'

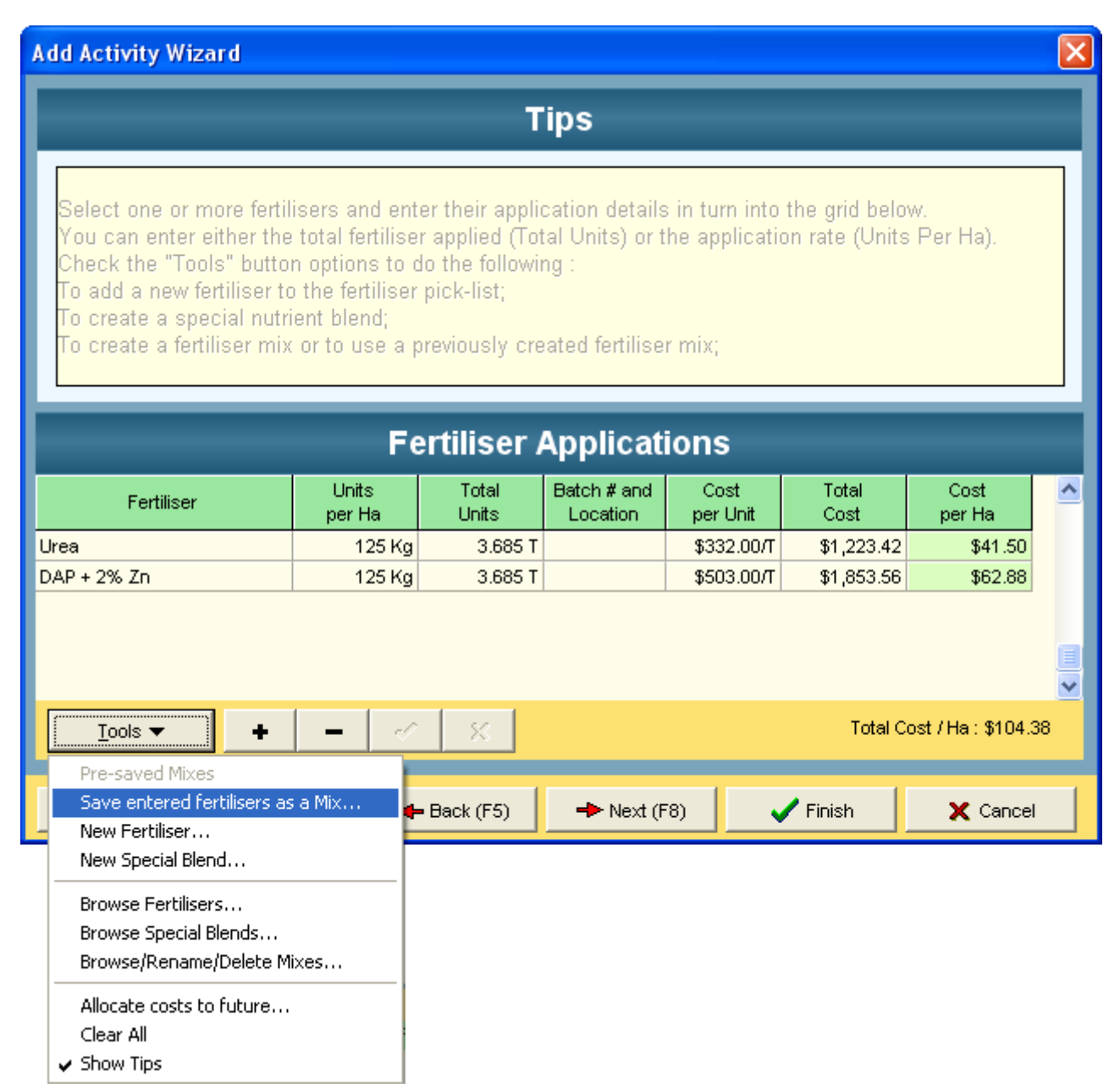

After selecting 'Save entered fertlisers as a Mix', you are then able to nominate the name for this particular mix. Within this screen, you are also able to Delete or Rename existing mixes.

| Mixes           | Save           |
|-----------------|----------------|
| Existing Mixes: | Delete         |
|                 | Rename         |
|                 | Close          |
|                 | 💡 <u>H</u> elp |
|                 |                |
|                 |                |
|                 |                |

# **Machinery Operations**

During a chemical application in the Add Activity Wizard on the Chemical Applications page, select the 'Tools' button, you will then find the option for 'Save entered Machines as a Mix'

| Add Activity Wizard                                                                                                    |                                                                                |                           |                  |                       |                     |                   |               |   |  |  |  |
|----------------------------------------------------------------------------------------------------|--------------------------------------------------------------------------------|---------------------------|------------------|-----------------------|---------------------|-------------------|---------------|---|--|--|--|
| Tips                                                                                                    |                                                                                |                           |                  |                       |                     |                   |               |   |  |  |  |
| Choose the operation from the list then select one or more machines and enter their cost details.<br>You can enter the staff or contractor details by clicking on the [] button in the Labour column.<br>Check the "Tools" button options to do the following :<br>To add a new machine to the pick-list, create a new or select an existing combination<br>To allocate costs of the current job to future seasons; |                                                                                |                           |                  |                       |                     |                   |               |   |  |  |  |
| Machinery Operation                                                                                                    |                                                                                |                           |                  |                       |                     |                   |               |   |  |  |  |
| Machine or Operation                                                                                                    | Hours                                                                          | ⊥<br>Machinery<br>(\$/Ha) | Fuel<br>(\$/Ha)  | Contract<br>(\$ / Ha) | Labour<br>(\$ / Ha) | Cost<br>(\$/Ha)   | Total<br>Cost | ^ |  |  |  |
| Fiat<br>Slasher                                                                                                    | 2                                                                              | \$12.00<br>\$1.00         | \$0.00<br>\$0.00 | \$0.00<br>\$0.00      | \$0.00<br>\$0.00    | \$12.00<br>\$1.00 | \$353.76      |   |  |  |  |
| Tools                                                                                                    | •   -                                                                          |                           | ~                |                       |                     | Total Cost        | /Ha:\$13.00   |   |  |  |  |
| Pre-Saved Machinery                                                                                                    | • •                                                                            | ~                         | ~                |                       |                     | Total Cost        | 711a. (£13.00 |   |  |  |  |
| Save entered Machin                                                                                                    | ies as a Mix.                                                                  | ·· 🖶 Back                 | (F5)             | ⊨⊃ Next (F8)          | 1                   | Finish            | 🗙 Cancel      |   |  |  |  |
| New/Edit Machines<br>New/Edit Machine Op<br>Browse/Rename/Dele                                                                                                    | New/Edit Machines<br>New/Edit Machine Operations<br>Browse/Rename/Delete Mixes |                           |                  |                       |                     |                   |               |   |  |  |  |
| Allocate costs to futu<br>Clear All<br>Show Tips                                                                                                    | ıre                                                                            |                           |                  |                       |                     |                   |               |   |  |  |  |

After selecting 'Save entered Machines as a Mix'', you are then able to nominate the name for this particular mix. Within this screen, you are also able to Delete or Rename existing mixes.

| Mixes           | Save   |
|-----------------|--------|
| Existing Mixes: | Delete |
|                 | Rename |
|                 | Close  |
|                 |        |
|                 |        |
|                 |        |
|                 |        |

#### Using Saved Mixes

#### **Chemical Applications**

During a chemical application in the Add Activity Wizard on the Chemical Applications page, select the 'Tools' button, you will then find the option for 'Insert a pre-saved Mix'

| Add Activity Wizard                                                              |                     |                   |                |                     |            |                           |                  |  |  |
|----------------------------------------------------------------------------------|---------------------|-------------------|----------------|---------------------|------------|---------------------------|------------------|--|--|
|                                                                                  | S                   | pray Co           | nditio         | ns                  |            |                           |                  |  |  |
| Water Rate 50 L / Ha                                                             | Tank Volume         | 1000              | fotal Water    |                     | OL         |                           | Band (%) 100     |  |  |
| Ground Speed                                                                     | Plant Vigour        |                   | Nozzle         |                     | ·          | - Confi <u>c</u>          | uration (%) 100  |  |  |
| + = 🗸 🕺                                                                          | G                   | Frowth Stage      |                |                     | ŀ          | <ul> <li>Press</li> </ul> | ure              |  |  |
| Start Time                                                                       | Stop Time           | Terr              | p Clou         | ud %                | Humidity % | Wind Dir                  | VVind Speed 🔨    |  |  |
|                                                                                  |                     | I                 |                |                     |            |                           | >                |  |  |
| Chemical Applications                                                            |                     |                   |                |                     |            |                           |                  |  |  |
| Chemical                                                                         | Units %<br>perHa V  | % of 1<br>Vater l | fotal<br>Jnits | Total to<br>from In | o deduct   | Cost<br>per Unit          | Targets 🗧        |  |  |
|                                                                                  | 0?                  | N/A               | 0?             |                     | 0?         | \$0.00/?                  |                  |  |  |
|                                                                                  |                     |                   |                |                     |            |                           | ×                |  |  |
|                                                                                  |                     | *                 |                |                     |            | Total Co                  | st / Ha : \$0.00 |  |  |
| Save entered Chemicals as<br>Browse/Rename/Delete Mi<br>Allocate costs to future | s a Mix<br>xes 🖊 Ba | ack (F5)          | ➡ Next (F      | -8)                 | 🗸 Fi       | nish                      | X Cancel         |  |  |
| Insert a pre-saved Mix                                                           | ▶ 2,4-              | D / Atrazine      |                |                     |            |                           |                  |  |  |
| New Chemical<br>Browse Chemicals                                                 | No 1<br>No 2        | 2                 |                |                     |            |                           |                  |  |  |
| Edit Growth Stages                                                               |                     | -                 |                |                     |            |                           |                  |  |  |
| Clear All                                                                        |                     |                   |                |                     |            |                           |                  |  |  |

| Add Activity W   | izar d     |                 |               |                |              |                            |                            |              | X    |  |
|------------------|------------|-----------------|---------------|----------------|--------------|----------------------------|----------------------------|--------------|------|--|
| Spray Conditions |            |                 |               |                |              |                            |                            |              |      |  |
| Water Rate       | 50 L / Ha  | Tank Volume     | 10            | 000 Total V    | Vater        | 0 L                        |                            | Band (%)     | 00   |  |
| Ground Speed     |            | Plant Vigour    | · [           | No             | ozzle        |                            | <ul> <li>Config</li> </ul> | uration (%)  | 00   |  |
| +                | r x        |                 | Growth St     | age            |              |                            | Press                      | ure 🗌        |      |  |
| Start Ti         | me         | Stop Ti         | me            | Temp           | Cloud %      | Humidity %                 | Wind Dir                   | . Wind Speed | 1 ^  |  |
|                  |            |                 |               | 0 °C           | _            |                            |                            | 0.00 Km/ł    | Hr 🤜 |  |
| <                |            |                 |               |                |              |                            |                            | 6            | >    |  |
|                  |            | CI              | nemica        | l Appli        | catior       | าร                         |                            |              |      |  |
| Chemic           | al         | Units<br>per Ha | % of<br>Water | Total<br>Units | Tota<br>from | I to deduct<br>I Inventory | Cost<br>per Unit           | Targets      |      |  |
| LI 700           |            | 0.05 L          | 0.10%         | 1.4            | 74 L         | 1.474 L                    | \$7.93AL                   | N/A          |      |  |
| Atrazine         |            | 3 Kg            | N/A           | 88.44          | l Kg         | 88.44 Kg                   | \$7.95/Kg                  | (space)      |      |  |
| 24D Amine        |            | 2 L             | 4.00%         | 58.5           | 96 L         | 58.96 L                    | \$5.30AL                   | (space)      |      |  |
| ✓                |            |                 |               |                |              |                            |                            |              |      |  |
| Help (F1)        | 🔷 Job Note | es 🖌            | Back (F5)     | -> N           | ext (F8)     | <b>V</b> F                 | ïnish                      | 🗙 Cancel     |      |  |

# **Fertliser Applications**

During a Fertiliser application in the Add Activity Wizard on the Fertliser Applications page, select the 'Tools' button, you will then find the option for 'Pre-saved Mixes

| Add Activity Wizard                                                                                                    |                                                                                                    |                                                                                      |                                                            |                                         |                                   |                     | ×              |
|----------------------------------------------------------------------------------------------------|----------------------------------------------------------------------------------------------------|--------------------------------------------------------------------------------------|------------------------------------------------------------|-----------------------------------------|-----------------------------------|---------------------|----------------|
|                                                                                                    |                                                                                                    | т                                                                                    | ips                                                        |                                         |                                   |                     |                |
| Select one or more ferti<br>You can enter either the<br>Check the "Tools" butto<br>To add a new fertiliser t<br>To create a special nuti<br>To create a fertiliser mis | lisers and ent<br>e total fertilise<br>on options to c<br>o the fertiliser<br>rient blend;<br>x or to use a p | er their applic<br>r applied (Tot<br>do the followir<br>pick-list;<br>previously cre | cation details<br>al Units) or t<br>ng :<br>ated fertilise | : in turn into<br>he applicat<br>r mix; | o the grid beli<br>ion rate (Unit | ow.<br>s Per Ha).   |                |
|                                                                                                    | Fe                                                                                                    | ertiliser /                                                                          | Applicati                                                  | ions<br><sub>Cost</sub>                 | Total                             | Cost                | ~              |
| Fertiliser                                                                                                    | per Ha                                                                                                    | Units                                                                                | Location                                                   | per Unit                                | Cost                              | per Ha              |                |
| <u>Tools</u> ▼                                                                                                    |                                                                                                    | ×                                                                                    |                                                            |                                         | Tota                              | al Cost / Ha : \$0. | <b>∨</b><br>00 |
| Pre-saved Mixes<br>Save entered fertilisers a                                                                                                    | sa Mix 📘                                                                                                    | Urea / Super<br>Back (E5)                                                            | Nevt (F                                                    | 8)                                      | - Finish                          | X Capes             | 4              |
| <ul> <li>New Fertiliser</li> <li>New Special Blend</li> </ul>                                                                                                    | E                                                                                                    | Buck (10)                                                                            | P Noxt (i                                                  |                                         | - Third                           |                     |                |
| Browse Fertilisers<br>Browse Special Blends<br>Browse/Rename/Delete N                                                                                                  | 1ixes                                                                                                    |                                                                                      |                                                            |                                         |                                   |                     |                |
| Allocate costs to future<br>Clear All<br>Show Tips                                                                                                    |                                                                                                    |                                                                                      |                                                            |                                         |                                   |                     |                |

The fertiliser list is then automatically populated with the saved fertilisers, including rates.

| Add Activity Wizard                                                                                                    |                 |                |                         |                  |               |                | × |  |  |  |
|----------------------------------------------------------------------------------------------------|-----------------|----------------|-------------------------|------------------|---------------|----------------|---|--|--|--|
| Tips                                                                                                    |                 |                |                         |                  |               |                |   |  |  |  |
| Select one or more fertilisers and enter their application details in turn into the grid below.<br>You can enter either the total fertiliser applied (Total Units) or the application rate (Units Per Ha).<br>Check the "Tools" button options to do the following :<br>To add a new fertiliser to the fertiliser pick-list;<br>To create a special nutrient blend;<br>To create a fertiliser mix or to use a previously created fertiliser mix;<br>Eertiliser Applications |                 |                |                         |                  |               |                |   |  |  |  |
| Fertiliser                                                                                                    | Units<br>per Ha | Total<br>Units | Batch # and<br>Location | Cost<br>per Unit | Total<br>Cost | Cost<br>per Ha | ^ |  |  |  |
| DAP + 2% Zn                                                                                                    | 125 Kg          | 3.685 T        |                         | \$503.00/T       | \$1,853.56    | \$62.88        |   |  |  |  |
| Urea                                                                                                    | 125 Kg          | 3.685 T        |                         | \$332.00/T       | \$1,223.42    | \$41.50        |   |  |  |  |
| <u>T</u> ools ▼ <b>+ -</b> <i>- S</i> Total Cost / Ha : \$104.38                                                                                                    |                 |                |                         |                  |               |                |   |  |  |  |
| Help (F1)                                                                                                    | ites 🔶 🔶        | Back (F5)      | Next (F                 | 8)               | Finish        | 🗙 Cancel       |   |  |  |  |

# **Machinery Operations**

During a Machinery operation in the Add Activity Wizard on the Machinery Operations page, select the 'Tools' button, you will then find the option for 'Pre-saved Machinery Mixes'

| Add Activity Wizard                                                                                                    |                         |                        |                     |                       |                     |                 |                  | × |  |  |
|----------------------------------------------------------------------------------------------------|-------------------------|------------------------|---------------------|-----------------------|---------------------|-----------------|------------------|---|--|--|
| Tips                                                                                                    |                         |                        |                     |                       |                     |                 |                  |   |  |  |
| Choose the operation from the list then select one or more machines and enter their cost details.<br>You can enter the staff or contractor details by clicking on the [] button in the Labour column.<br>Check the "Tools" button options to do the following :<br>To add a new machine to the pick-list, create a new or select an existing combination<br>To allocate costs of the current job to future seasons; |                         |                        |                     |                       |                     |                 |                  |   |  |  |
| Machinery Operation                                                                                                    |                         |                        |                     |                       |                     |                 |                  |   |  |  |
| Operation : Any Operat                                                                                                    | ion                     | •                      |                     |                       |                     |                 |                  |   |  |  |
| Machine or Operation                                                                                                    | Hours                   | Machinery<br>(\$ / Ha) | Fuel<br>(\$/Ha)     | Contract<br>(\$ / Ha) | Labour<br>(\$ / Ha) | Cost<br>(\$/Ha) | Total<br>Cost    |   |  |  |
|                                                                                                    |                         |                        |                     |                       |                     |                 |                  | ~ |  |  |
|                                                                                                    | + -                     |                        | 8                   |                       |                     | Total Co        | st / Ha : \$0.00 |   |  |  |
| Pre-Saved Machinery<br>Save entered Machin                                                                                                    | y Mixes<br>nes as a Mix | Fiat ,<br>Back         | / Slasher<br>k (F5) | <b>=</b> ⊃ Next (F8)  |                     | Finish          | 🗙 Cancel         |   |  |  |
| New/Edit Machines<br>New/Edit Machine Op<br>Browse/Rename/Del                                                                                                    | perations<br>ete Mixes  |                        |                     |                       |                     |                 |                  |   |  |  |
| Allocate costs to fut<br>Clear All<br>Show Tips                                                                                                    | Jre                     |                        |                     |                       |                     |                 |                  |   |  |  |

The machinery list is then automatically populated with the saved machines in the mix.

| Add Activity Wizard                                                                                                    |       |                        |                 |                       |                   |                   |               |   |
|----------------------------------------------------------------------------------------------------|-------|------------------------|-----------------|-----------------------|-------------------|-------------------|---------------|---|
| Tips                                                                                                    |       |                        |                 |                       |                   |                   |               |   |
| Choose the operation from the list then select one or more machines and enter their cost details.<br>You can enter the staff or contractor details by clicking on the [] button in the Labour column.<br>Check the "Tools" button options to do the following :<br>To add a new machine to the pick-list, create a new or select an existing combination<br>To allocate costs of the current job to future seasons; |       |                        |                 |                       |                   |                   |               |   |
| Machinery Operation                                                                                                    |       |                        |                 |                       |                   |                   |               |   |
| Operation : Any Operation                                                                                                    |       |                        |                 |                       |                   |                   |               |   |
| Machine or Operation                                                                                                    | Hours | Machinery<br>(\$ / Ha) | Fuel<br>(\$/Ha) | Contract<br>(\$ / Ha) | Labour<br>(\$/Ha) | Cost<br>(\$ / Ha) | Total<br>Cost | ^ |
| Slasher                                                                                                    |       | \$0.00                 | \$0.00          | \$0.00                | \$0.00            | \$0.00            | \$0.00        |   |
| Fiat                                                                                                    |       | \$0.00                 | \$0.00          | \$0.00                | \$0.00            | \$0.00            | \$0.00        |   |
| Total Cost / Ha : \$0.00                                                                                                    |       |                        |                 |                       |                   |                   |               |   |
| Help (F1)     ♦ Job Notes     ➡ Back (F5)     ←> Next (F8)     ✔ Finish     X Cancel                                                                                                    |       |                        |                 |                       |                   |                   |               |   |